### PROCESO PARA RECUPERAR CONTRASEÑA EN EL SISTEMA SUBE.

### sube.educafin.com

#### Ingresa a sube.educafin.com y da clic en Recuperar contraseña.

| ← → C D sube.educafin.com/Login.php?ret_link=%2F&type=notLogged                                                                                                    | 🔍 🕈 👷 🚍 |
|----------------------------------------------------------------------------------------------------|---------|
| Image: Contraseita   Image: Contraseita   C |         |
|                                                                                                    |         |

## Capturar CURP y correo electrónico con el que se registró inicialmente.

| SU<br>Est<br>ele | be.educafin.com dice:<br>a acción generará una nueva contraseña y se la enviará a su correo<br>ctrónico, ¿Continuar?<br>Aceptar Cancelar |
|------------------|----------------------------------------------------------------------------------------------------|
|                  | Proporcione su CURP y su E-Mail para enviarle la nueva contraseña<br>CURP<br>AAAM930329MGTBLY09<br>E-Mail<br>viryval82@gmail.com         |

# Ingresar al correo personal para conocer la nueva contraseña.

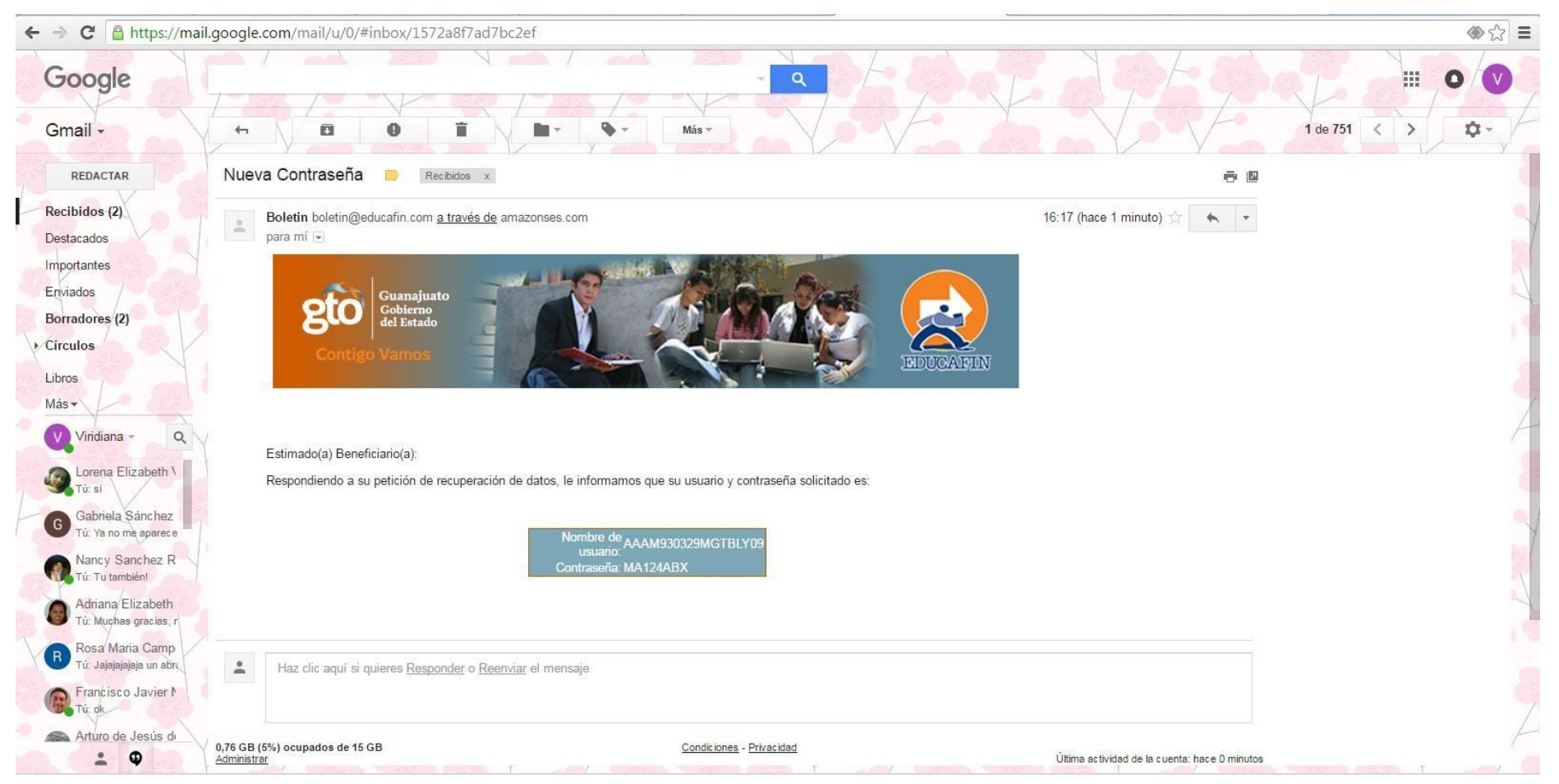

Ingresa nuevamente a sube.educafin.com e ingresa tu usuario y contraseña.

| Usuario    | Recuperar Contraseña<br>AAAM930329MGTBLY09      |  |
|------------|-------------------------------------------------|--|
| Contraseña | Utilizar la contraseña para:<br>utl_vvalderrama |  |

Si te aparece algún error de no coincidencia envía un correo electrónico a <u>aarteaga@utleon.edu.mx</u> con los siguientes datos:

Nombre completo: Matrícula: CURP: Correo electrónico vigente: Beca a tramitar: Explicar situación: Y copiar pantalla para que sea más fácil identificar el error.

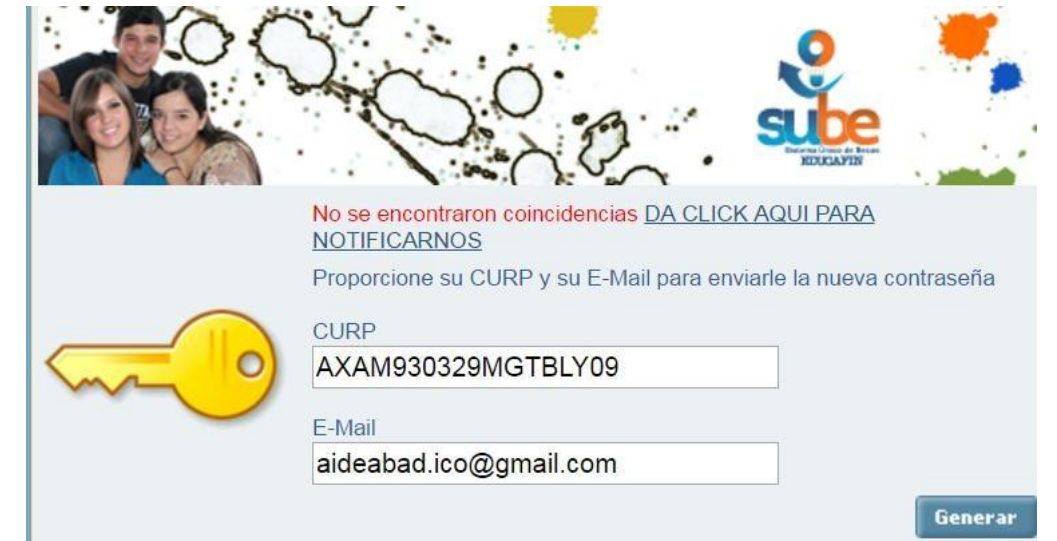